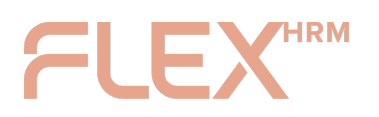

## Step by Step (Desktop)

1. You will see a message at the top of the page when you are logged into Flex HRM. The message will be displayed until you have followed the instructions and linked your user to a Visma Connect account. Click the button in the message to go to Account Settings.

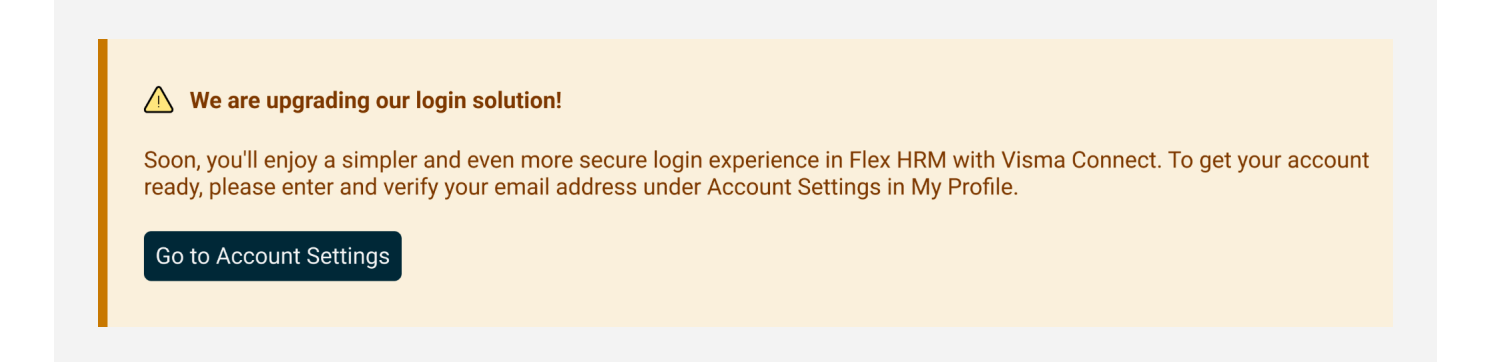

2. Enter or select one of the suggested email addresses and click the button to have a verification code sent to you.

| As we transition to verify your email, a account, you can u | ddress to get star<br>o our new login sol<br>and we'll create an<br>use the same emai | <b>ted</b><br>ution, you'll need a Visma Connect<br>account for you. If you already hav<br>il address. | account. Enter and<br>e a Visma Connect |
|-------------------------------------------------------------|---------------------------------------------------------------------------------------|----------------------------------------------------------------------------------------------------|-----------------------------------------|
| Email                                                       | anna.svensso                                                                          | on@company.se                                                                                          | Send Verification Code                  |
|                                                             | Suggestions:                                                                          | anna.svensson@company.com                                                                              |                                         |
|                                                             |                                                                                       | anna.svensson@gmail.com                                                                                |                                         |
|                                                             |                                                                                       | anna.svensson@user.com                                                                                 |                                         |
| Verification Code                                           |                                                                                       | Verify                                                                                                 |                                         |

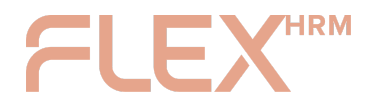

### 3. Open your email inbox and the following email:

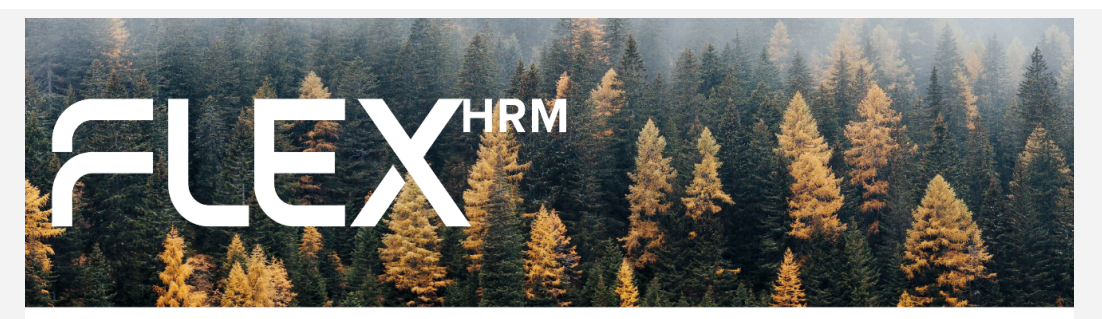

#### Hi Anna

We're soon updating our login solution to Visma Connect. Verifying your email address is an important step in preparing your account for this change.

#### Here's what to do:

- Enter the code below in Flex HRM to verify your email address.
- Once verified, a Visma Connect account will be created for you using this email address and linked to your Flex HRM user
- If you already have a Visma Connect account with this email, your existing account will instead be linked to Flex HRM.

Your verification code: 123456

#### The code is valid for 30 minutes.

If you don't want to verify your email address or if this message has reached you by mistake, you can simply ignore it. No action will be taken if the code isn't used.

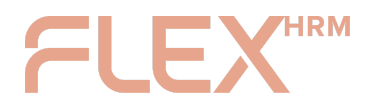

4. Return to Flex HRM, input the code into the code field, and click the button "Verify code."

| <b>()</b> Check your inbox<br>An email has bee | n sent to anna.svensson@company.com | to verify your email address |
|------------------------------------------------|-------------------------------------|------------------------------|
| Email                                          | anna.svensson@company.com           | Send Verification Code       |
|                                                | Suggestions: anna.svensson@cor      | mpany.com                    |
|                                                | anna.svensson@gm                    | nail.com                     |
|                                                | anna.svensson@use                   | er.com                       |
| Verification Code                              | 123456                              | Verify                       |

### 5. You're done!

| _      |                                                             |                                                                                                    |
|--------|-------------------------------------------------------------|----------------------------------------------------------------------------------------------------|
| Ŧ      | You're all set!                                             |                                                                                                    |
|        | Your user is now<br>Flex HRM just ye                        | linked to a Visma Connect account. You won't be able to use it to log in to<br>t, but your administrator will let you know when it's time!                                                                             |
|        | If you haven't use<br>can go ahead and<br>link below, enter | ed Visma Connect before and want to be fully prepared for the transition, you<br>d set your password now via Visma Connect Account Settings. Just click the<br>your email address, and select "Forgot your password?". |
| Email  |                                                             | anna.svensson@company.com                                                                                                    |
| Manage | your account                                                | https://accountsettings.connect.visma.com/ 📝                                                                                                    |

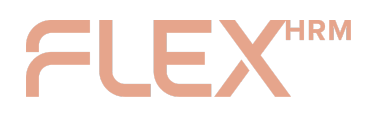

VISMA CONNECT INSTRUCTION FOR EMPLOYEES

## Steg by Step (Mobile)

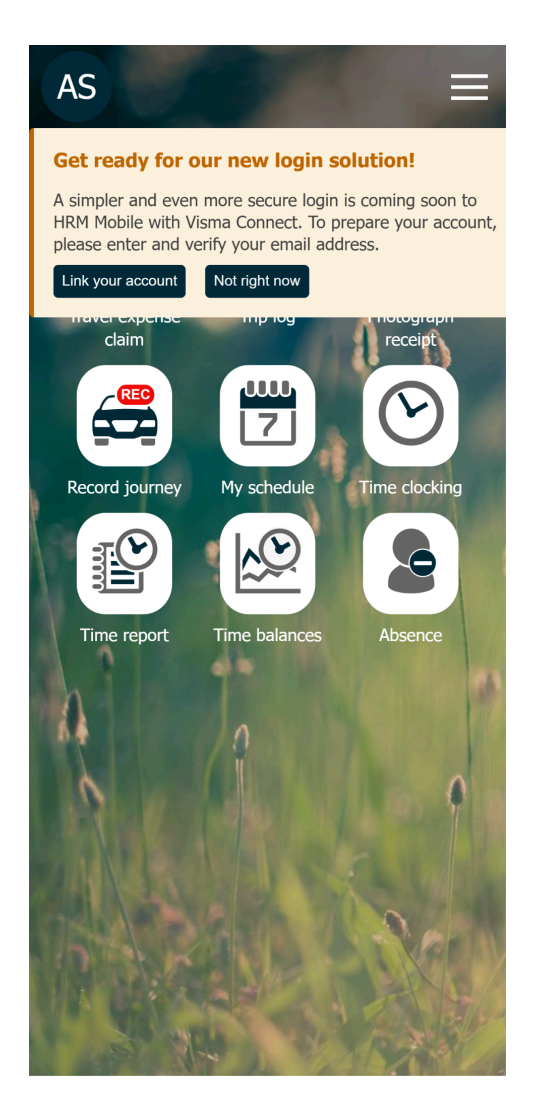

- Visma Connect **Cherry our email address to get started**Are transition to our new login solution, you'll need a for a dynamic address, and we'll create one for you. If you already a bysis a visma connect account, you can use the same and addresses **Email addresses Mour email addresses Mour email email ema**
- This message appears at the top of the screen when you are logged into Flex HRM Mobile. Click the "Connect your account" button in the message to get started.

You can choose to hide the message temporarily; it will reappear after 24 hours if you have not prepared your account. You will also find the verification page under Settings > Visma Connect. 2. Enter or select one of your suggested email addresses and click the "Send verification code" button.

# FLEXHRM

| <ul> <li>Visma Connect</li> <li>Check your inbox</li> <li>An email has been sent to anna.svensson@company.com to verify your email address</li> </ul> | FLEXHRM                                                                                              |
|----------------------------------------------------------------------------------------------------|----------------------------------------------------------------------------------------------------|
| Email address                                                                                                    | Hi Anna                                                                                              |
| anna.svensson@company.com                                                                                                    | We're soon updating our login solution to                                                            |
| Your email addresses                                                                                                    | Visma Connect. Verifying your email<br>address is an important step in preparing                     |
|                                                                                                    | your account for this change.                                                                        |
| anna.svensson@company.com                                                                                                    | Here's what to do:                                                                                   |
|                                                                                                    | Enter the code below in Flex HRM to     verify your email address.                                   |
|                                                                                                    | Once verified, a Visma Connect account                                                               |
| anna.svensson@gmail.com                                                                                                    | will be created for you using this email                                                             |
|                                                                                                    | user                                                                                                 |
|                                                                                                    | If you already have a Visma Connect                                                                  |
|                                                                                                    | account with this email, your existing<br>account will instead be linked to Flex                     |
| Verification code                                                                                                    | HRM.                                                                                                 |
|                                                                                                    | Your verification code:                                                                              |
|                                                                                                    | 123456                                                                                               |
| Verify code                                                                                                    |                                                                                                    |
|                                                                                                    | The code is valid for 30 minutes.                                                                    |
|                                                                                                    | If you don't want to verify your email address or if                                                 |
|                                                                                                    | this message has reached you by mistake, you<br>can simply ignore it. No action will be taken if the |
|                                                                                                    | code isn't used.                                                                                     |
|                                                                                                    |                                                                                                    |
|                                                                                                    |                                                                                                    |

- 3. An email will be sent to the email address you provided.
- 4. Open your email app and find the message above. Copy your verification code.

# FLEX

| Check your inbox<br>An email has been sent to anna.svensson@company.com<br>to verify your email address<br>anna.svensson@company.com<br>four email addresses<br>inna.svensson@company.com<br>inna.svensson@gmail.com<br>Send verification code<br>23456 |                                                                                                    | <                            |
|----------------------------------------------------------------------------------------------------|----------------------------------------------------------------------------------------------------|------------------------------|
| mail address<br>anna.svensson@company.com<br>/our email addresses<br>nna.svensson@company.com<br>nna.svensson@gmail.com<br>/erification code<br>23456                                                                                                   |                                                                                                    | You're<br>Your us<br>You woi |
| Inna.svensson@company.com                                                                                                    | yet, but your administrator will let you know when it's<br>time!<br>If you haven't used Visma Connect before and want<br>be fully prepared for the transition, you can go ahear<br>and set your password now via Visma Connect<br>Account Settings. Just click the link below, enter you<br>email address, and select "Forgot your password?". |                              |
| Inna.svensson@gmail.com<br>Send verification code<br>erification code<br>23456                                                                                                    |                                                                                                    | Email<br>anna.sv             |
| Send verification code<br>erification code<br>23456                                                                                                    |                                                                                                    | Manage ye                    |
| 23456                                                                                                    |                                                                                                    | account                      |
| Voriti / oodo                                                                                                    |                                                                                                    |                              |
|                                                                                                    |                                                                                                    |                              |
|                                                                                                    |                                                                                                    |                              |

- 5. Paste or type your verification code into the field and press the "Verify Code" button.
- 6. You're done! If you'd like, you can continue by creating a password using the link under "Manage your account."